### ご注意 LDT-FS100U V01

# はじめにお読みください

この度は弊社製品をお買い上げいただきまして、誠にありがとうございます。 本製品をご利用いただくにあたり、ご利用までの作業の流れと注意事項をご説明いたします。

# < <本製品ご利用までの作業の流れ> >

## 1.【機器の設置】

- ・B-CASカードの使用許諾契約約款に同意。 ・B-CASカードの挿入 青面を上にして挿入してください。 ・UHFアンテナの接続 VHFで地上デジタルテレビ放送は受信できません。
- 2.【デバイスドライバのインストール】
  - ・CD-ROMの挿入。
  - ・USBケーブルの接続。
  - ・新しいハードウェアの検出ウィザードによるドライバインストール。
- 3.【アプリケーション「ROBRO」のインストール】
  - ・CD-ROMからsetupの実行。 ・ROBROセットアップウィザードによるインストール。
- 4.【初期設定】
  - ・インターネットに接続された環境で「ROBRO」の起動。
  - ・アップデートプログラムがある場合は、画面の指示に従ってアップデートを実行。
    ・受信可能なチャンネルのスキャン。(数分間かかります)
- 5.ご利用いただけます。
  - 「ROBRO」の使い方はヘルプファイルでご確認ください。 インターネット接続が必要です。 1.リモコンの「メニュー」ボタンを押します。 2.「その他」を選択して「決定」ボタンを押します。
    - 3.「ヘルプマニュアル」を選択して「決定」ボタンを押します。

# < < 正誤 > >

- ユーザーズガイド P.16 デバイスマネージャ「サウンド、ビデオ、およびゲームコントローラ」 誤 > Logitec LDT-FS100U BDA device
- E > Logitec LDT-FS100U BDA driver

# < <注意事項 > >

# 放送波を利用したEPG、データ放送には対応していません。

放送波を利用した電子番組表(EPG)、データ放送、双方向デジタル放送はご利用できません。 電子番組表は、インターネットを利用した電子番組表(iEPGデジタル)を利用します。 「iEPG」はインターネット上でのテレビ番組の録画予約方式としてソニーが提唱する規格です。 「iEPG デジタル」はソニー株式会社の登録商標又は商標です。

# 最新のグラフィックドライバをインストールしてください。

古いグラフィックドライバがインストールされている環境では本製品が動作しない場合があります。最新のグラフィックドライバを入手しインストールを行ってください。

# 録画した番組は編集やファイル形式の変換を行うことはできません。

本製品で録画した番組は、編集を行うことやファイル形式の変換は行えません。

# 録画した番組はDVDへコピー、ムーブできません。

録画した番組は、録画を行ったパソコンでのみ再生可能です。コピーワンス、ダビング10には対応しておりません。 【コピーワンスとは?】 コピー不可、ムーブのみ1回可能。 【ダビング10とは?】 9回のコピー、最後の1回をムーブ可能。

## マルチモニタ環境ではテレビ映像を表示できません。

必ずシングルディスプレイ環境でご利用ください。 ノートパソコンに接続した外部モニタに映像を出力する場合は、ノートパソコン上のWindows表示をオフに設定する必要が あります。 なお、外部モニタへアナログRGB出力する場合の映像は解像度が制限されます。

# ACアダプタ接続用ではありません。

本製品に表示されている「POWER」ジャックは、ACアダプタを接続するジャックではありません。

# パソコンの時計を正確に合わせてください。

予約録画はパソコンの時計で行われます。 予約時刻と実際の時刻に差がないようにご注意願います。

<時計の確認 / 修正方法 >

- 1.コントロールパネルを開きます。
- 2.「日付と時刻」をダブルクリックします。

修正後は「OK」ボタンをクリックして保存してください。

製品に関する詳しい情報は、弊社Webサイトでご確認ください。

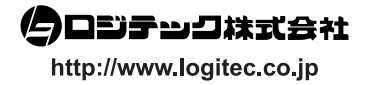

#### 補足 LDT-FS100U V01

# Windows XP 環境へのインストール

ここでは、Windows XP環境へのドライバのインストール方法をご説明いたします。 インストールはAdmionistrator(管理者権限)を持つユーザーでおこなってください。 起動しているアプリケーションなどは、全て終了してからおこなってください。 LDT-FS100Uを接続すると、自動的にデバイスドライバのインストールウィザードが表示されます。次の手順に従って、 正し〈インストールをおこなってください。

インストールウィザードが表示されない場合は、ユーザーズガイドの巻末「困ったときは」をご覧ください。

「ソフトウェア検索のため、Windows Updateに接続しますか?」と表示される場合は、「いいえ、今回は接続しません」を選択 して「次へ」ボタンをクリックします。

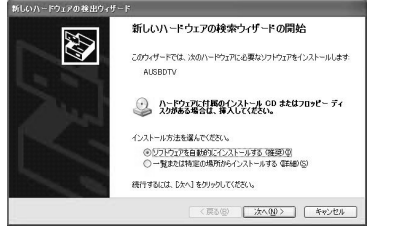

製品添付CD-ROMをパソコンのCD-ROMドライブに挿入します。

「ソフトウェアを自動的にインストールする」を選択します。

「次へ」をクリックします。

### ここで「ハードウェアのインストール」が表示される場合は「続行」をクリックします。

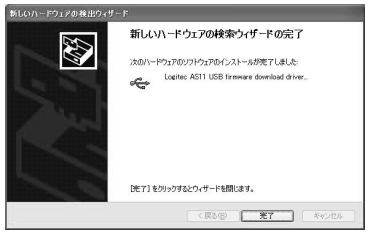

「次のハードウェアのソフトウェアのインストールが完了しました」 と表示されたら「完了」をクリックします。

### 「ソフトウェア検索のため、Windows Updateに接続しますか?」と表示される場合は、「いいえ、今回は接続しません」を選択 して「次へ」ボタンをクリックします。

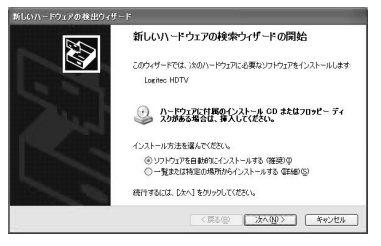

「ソフトウェアを自動的にインストールする」を選択します。

「次へ」をクリックします。

ここで「ハードウェアのインストール」が表示される場合は「続行」をクリックします。

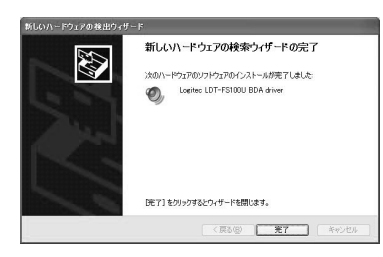

「次のハードウェアのソフトウェアのインストールが完了しました」 と表示されたら「完了」をクリックします。

「ソフトウェア検索のため、Windows Updateに接続しますか?」と表示される場合は、「いいえ、今回は接続しません」を選択 して「次へ」ボタンをクリックします。

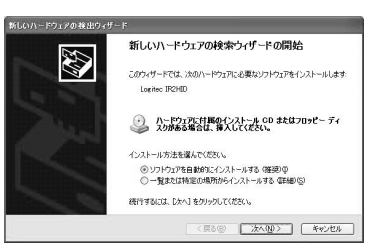

「ソフトウェアを自動的にインストールする」を選択します。

「次へ」をクリックします。

### ここで「ハードウェアのインストール」が表示される場合は「続行」をクリックします。

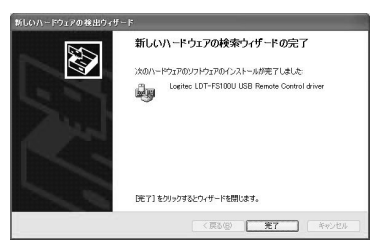

「次のハードウェアのソフトウェアのインストールが完了しました」 と表示されたら「完了」をクリックします。

### 「ソフトウェア検索のため、Windows Updateに接続しますか?」と表示される場合は、「いいえ、今回は接続しません」を選択 して「次へ」ボタンをクリックします。

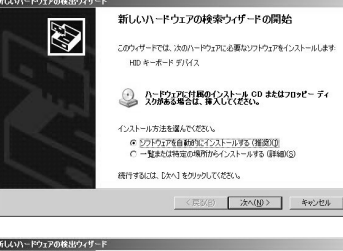

「ソフトウェアを自動的にインストールする」を選択します。

「次へ」をクリックします。

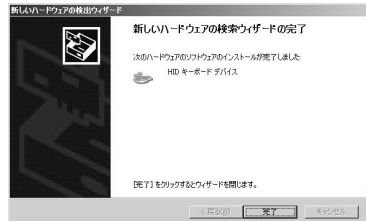

「次のハードウェアのソフトウェアのインストールが完了しました」 と表示されたら「完了」をクリックします。

以上でデバイスドライバのインストールは終了です。

ユーザ - ズガイドの「アプリケーションのインストール」のWindows Vistaへのインストール手順に従って、 地上デジタル放送視聴ソフト「ROBRO」をインストールしてください。

製品に関する詳しい情報は、弊社Webサイトでご確認ください。

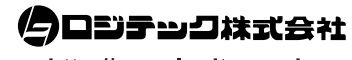

http://www.logitec.co.jp